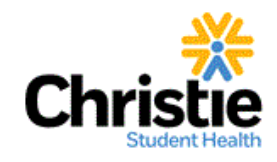

# St. Mary's University 2016-2017 Student Health Insurance Plan

### **Register for the Christie Student Health Portal**

#### Why Register?

- View/Download your ID Card
  - View your medical claims
- Review plan benefit information
- Live chat with a Christie Customer Care Representative

#### Step 1: Find Your School

- Visit <u>stmarytx.myahpcare.com</u>
- Click "Get ID Card"
- Click "Continue to the Student Portal"

#### Step 2: Welcome Page

• Select "First-Time Users: Register now"

| Welcome                                                                                                    |  |
|----------------------------------------------------------------------------------------------------|--|
| Sign In                                                                                                    |  |
| Registered users sign in using your user ID and password.<br>User ID:<br>Password:<br>Sign In<br>Forgot your password?<br>Forgot your user ID? |  |
| First-Time Users                                                                                                    |  |

#### **Step 3: Registration**

- Enter your information
- Create your own User ID and password
- You will have successfully registered if you receive a confirmation screen.

#### Registration

| New Member Registration                                                                                                 |                  |                                         |                                      |                                  |                                    |                                                                                                    |                                                                                                    |
|----------------------------------------------------------------------------------------------------|------------------|-----------------------------------------|--------------------------------------|----------------------------------|------------------------------------|----------------------------------------------------------------------------------------------------|----------------------------------------------------------------------------------------------------|
| As a registered member, you will be able                                                                                | e to view:       |                                         |                                      |                                  |                                    |                                                                                                    |                                                                                                    |
| ID Cards Benefit Information Claim History and Status Other Policy Information                                          |                  |                                         |                                      |                                  |                                    |                                                                                                    |                                                                                                    |
| Enter your information in the form belo                                                                                 | w and then clic  | k the Register t                        | button.                              |                                  |                                    |                                                                                                    |                                                                                                    |
| * Indicates required information                                                                                        |                  |                                         |                                      |                                  |                                    |                                                                                                    |                                                                                                    |
| "Lam: + The student<br>The student's spouse, dome                                                                       | estic partner or | child                                   |                                      |                                  |                                    |                                                                                                    |                                                                                                    |
| Personal                                                                                                    |                  |                                         |                                      |                                  |                                    |                                                                                                    |                                                                                                    |
| * First Name:<br>* Last Name:<br>* Data of Birth:<br>*Student ID:                                                       |                  |                                         |                                      |                                  |                                    |                                                                                                    |                                                                                                    |
| User ID & Password                                                                                                    |                  |                                         |                                      |                                  |                                    |                                                                                                    |                                                                                                    |
| * User ID:<br>User ID: must be a<br>* Password<br>Baseword must be<br>* Confirm Password<br>Password Recovery Questions | minimum of & ch  | aracters and inclu<br>Characters and in | udle af heast un<br>cluithr upper ar | na better and a<br>mit lowercase | eny of the follo<br>helters end at | wing (g). Ex<br>Jourit Linumber,                                                                                                    | amplic John Smith <b>or</b>                                                                                                    |
| You will need to select and answer a                                                                                    | minimum of 4 s   | ecurity questio                         | ns. The gues                         | stions will b                    | e randomly                         | displayed in 0                                                                                                    | he event you forget                                                                                                    |
| Security Departing                                                                                                    |                  |                                         |                                      |                                  | 15                                 | 122                                                                                                    | TE 51                                                                                                    |
| ** Select                                                                                                    |                  |                                         |                                      |                                  |                                    |                                                                                                    |                                                                                                    |
| • p Select                                                                                                    |                  | -                                       |                                      |                                  |                                    |                                                                                                    |                                                                                                    |
| * 3: Select                                                                                                    |                  |                                         | _                                    |                                  |                                    |                                                                                                    |                                                                                                    |
| * 4: Select                                                                                                    |                  |                                         | -                                    |                                  |                                    |                                                                                                    |                                                                                                    |
|                                                                                                    |                  |                                         |                                      |                                  |                                    | and the second second se | Contraction of the local division of the local division of the loc |

## **Access Your ID Card in the Christie Student Health Portal**

Once you've registered by creating a user ID and password, click "back to home" and login to your account using the login credentials you just created.

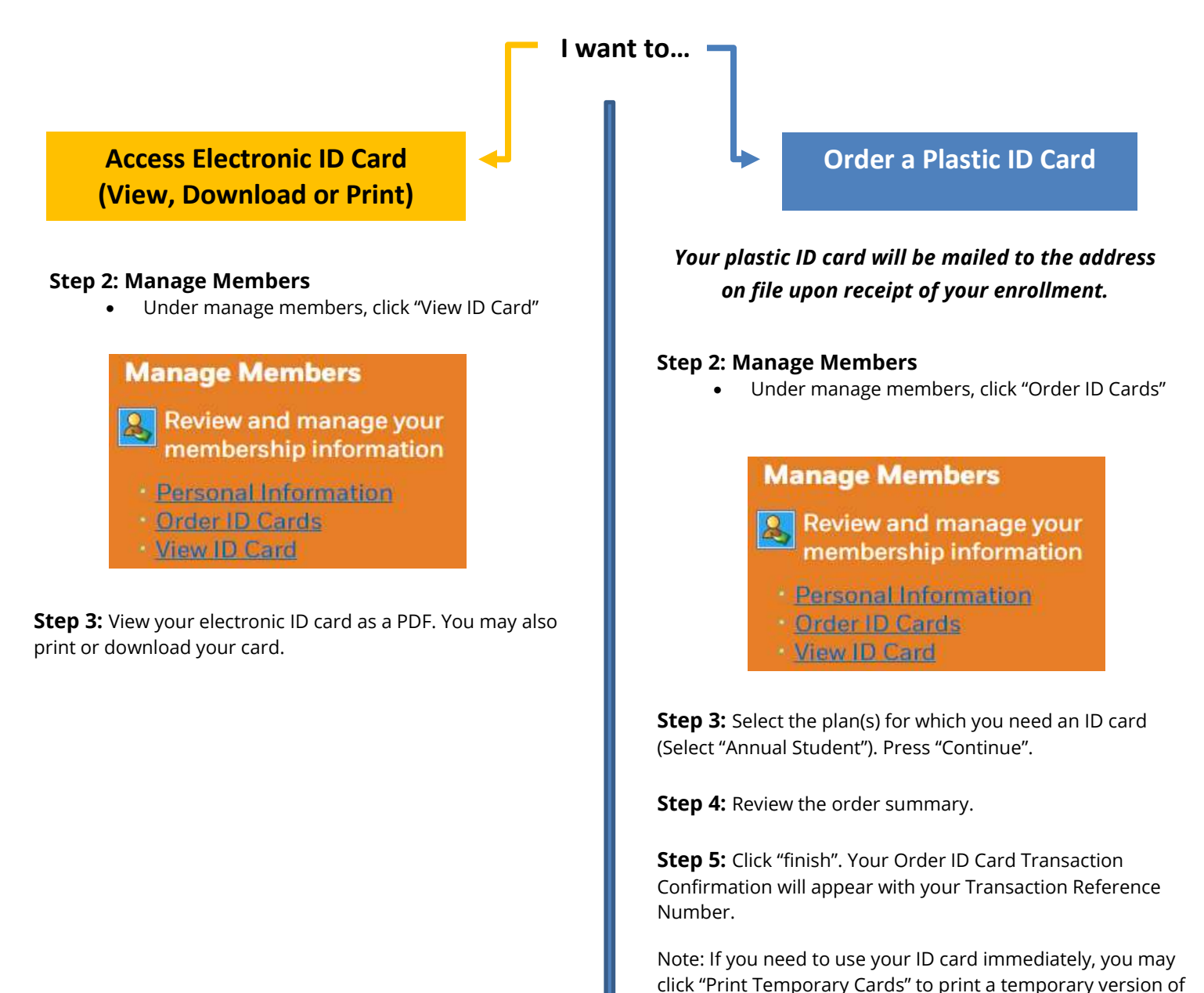

your ID card for use.

#### Questions on how to access your ID card?

Call one of our Christie Customer Care Representatives at (844) 603-6192